## Mesleki Maruziyet Veri Paketi gönderim işlemleri

Sağlık Bakanlığının yayınlamış olduğu 269- Mesleki Maruziyet veri paketi gönderimlerinin gerçekleştirilebilmesi için aşağıdaki işlemlerin sırasıyla uygulanması gerekmektedir.

1- İlk olarak hasta kayıttan kaydı yapılan hasta muayene için Polikliniğe geldiğinde Doktor Hastaya Mesleki Maruziyet tanılarından birini girdiği anda Aşağıdaki resimde de görüleceği gibi bir uyarı verilecektir.

| Sisoft / TEST / Selenium Web Driver [Ordu İl Sağlık Mi | üdürlüğü -127.0.0.1]                                                                                                    | Mayıs 2018<br>T                                                                                                    | Versiyon: 2.0.2.219<br>R 04.05.2018 15:47                                          | ) 🙁 😂 🛞 🕕 🔮                                                                                                    |
|--------------------------------------------------------|----------------------------------------------------------------------------------------------------|----------------------------------------------------------------------------------------------------|------------------------------------------------------------------------------------|----------------------------------------------------------------------------------------------------|
| Doktor Poliklinik İşlemleri [YUSUF AYDIN ]             |                                                                                                    |                                                                                                    |                                                                                    |                                                                                                    |
| doğuşhan dddddd Erkk<br>Alerji: Bilgi Yok S764         | k Dosya / İşlem No: 671857/<br>5120630 05.10.2017 ANLAŞMALI TET                                                                                                    | 1475262 - Protokol: 2 / SSK KADIK(<br>KİK PLK / 14.12.2017 DOĞUMHANE(<br>Ie                                                    | DY SIGORTA IL N<br>AMEL.) 18 Yıl                                                   | <b>4</b>                                                                                                    |
| Anamnez Anamnez Muavene Sik Kullanilan Teshisler Öncel | d Gelisler - Teshisler Recete Tetkik İstem Tetkik G                                                                                                    |                                                                                                    | Jafivet S                                                                          | >                                                                                                    |
| Sikayeti                                               | Meslek Hastalıkları Bilgi Formu<br>Dixk Garan Karalıkları Bilgi Formu<br>Dixk T Seçliğiniz Kod nm ve hayvanolik Mezbaha<br>İşlenmesi) Ve siğir, İnek, domuz, balık gibi hayvanlar<br>Olabilecek Bir Koddur Hastanın; Mesleği Alanının D | a galışınlar Veterinerler Gıda endüstrisinde gal<br>a direk temas edebilecek işlerde galışınlarışını<br>İdururlması ZORUNLUDUR | Igania (rin<br>Igania)<br>Igania<br>Igania<br>Igania<br>Igania<br>Igania<br>Igania | <ul> <li>Hasta Bilgileri</li> <li>Kronik Hastaliklan</li> <li>↓ Uyan</li> <li>↓ Alle Hekimi</li> <li>↓ Alle Hekimi</li> <li>↓ Allerji</li> <li>↓ Tetkik</li> <li>↓ Tetkik Gözlem</li> <li>↓ Konsültasyon</li> <li>↓ Reçete</li> <li>↓ Kullandığı liaçlar</li> <li>↓ Gelişler</li> <li>↓ Hizmet Kayıt</li> <li>↓ Tabela</li> <li>↓ Habela</li> <li>↓ Habela</li> <li>↓ Habela</li> <li>↓ Habela</li> <li>↓ Habela</li> <li>↓ Habela</li> <li>↓ Habela</li> <li>↓ Habela</li> <li>↓ Habela</li> <li>↓ Habela</li> <li>↓ Habela</li> <li>↓ Habela</li> <li>↓ Habela</li> <li>↓ Habela</li> <li>↓ Kan Istemi</li> <li>↓ Vital Bulgular</li> <li>↓ Vital Bulgular</li> <li>↓ Vital Bulgular</li> <li>↓ Formlar</li> <li>↓ Gözlem Listeme Ekle</li> <li>↓ Müdahaleler</li> <li>↓ Tibbi Bilgi Yetkileri</li> <li>↓ Glasgow Skalasi</li> <li>↓ Aşı Takvimi</li> </ul> |

a) Uyarı ekranı.

**2-** Açılan uyarı ekranında bulunan Tamam butonuna tıkladıktan sonra Meslek Hastalıkları Bilgi formu açılacaktır. Açılan ekrandan Meslek,İl,Sektör ve İşe Başlama Tarihi doldurulması gerekmektedir.

| Meslek                       | 2 |  |
|------------------------------|---|--|
| 1                            | 2 |  |
| Sektör<br>İşe Başlama Tarihi |   |  |
|                              |   |  |
|                              |   |  |
|                              |   |  |
|                              |   |  |
|                              |   |  |
|                              |   |  |

b)Meslek Hastalığı Bilgi Formu

**3-** Meslek Hastalığı Bilgi formunda istenen alanlar doldurulduktan sonra Kaydet butonu tıklanır ve veriler kaydedilir. İlgili veriler kaydedildikten sonra HBYS sistemi 301- Sağlık Yönetim Sistemi ve 302 – Sağlık Yönetim Sistemi Gönderim taskları ile otomatik olarak USS sistemine veri gönderimlerini gerçekleştirecektir.

**4-** İlgili veri paketlerinin gönderimlerinin kontrollerini yapmak için SYS Gönderimleri ekranını kullanabilirsiniz.